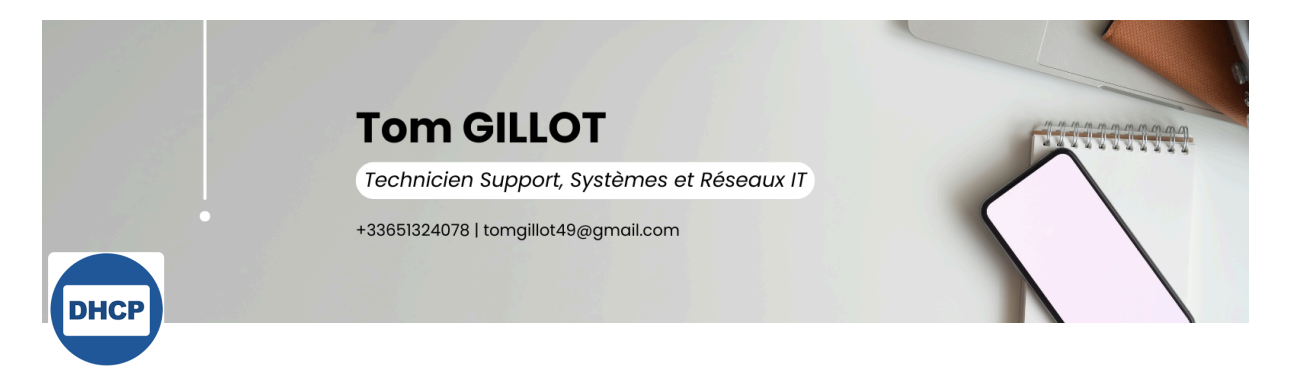

# **SERVICE DHCP**

I. Présentation II. Installation du service DHCP III. Création d'une étendue DHCP IV. Vérification

# I. Présentation

Afin de pouvoir automatiser la gestion des adresses IP de mes clients au sein de mon infrastructure, j'ai mis en place le service DHCP qui, lui, va nous permettre d'automatiser tout cela. Je vais donc vous montrer comment est-ce que j'ai mis en place ce service et comment est-ce qu'il marche.

Matériels utilisés :

- VM Windows Server 2022
- Firewall Pfsense
- VM Client Windows 10

Pour commencer, nous allons allumer nos VM Pfsense, Client Windows 10 et VM Windows Server 2022, puis :

# II. Installation du service DHCP

Pour ajouter ce rôle, vous savez quoi faire. Rendez-vous sur le gestionnaire de serveur, dans « Gérer » et dans la partie « Ajouter un rôle ou une fonctionnalité ».

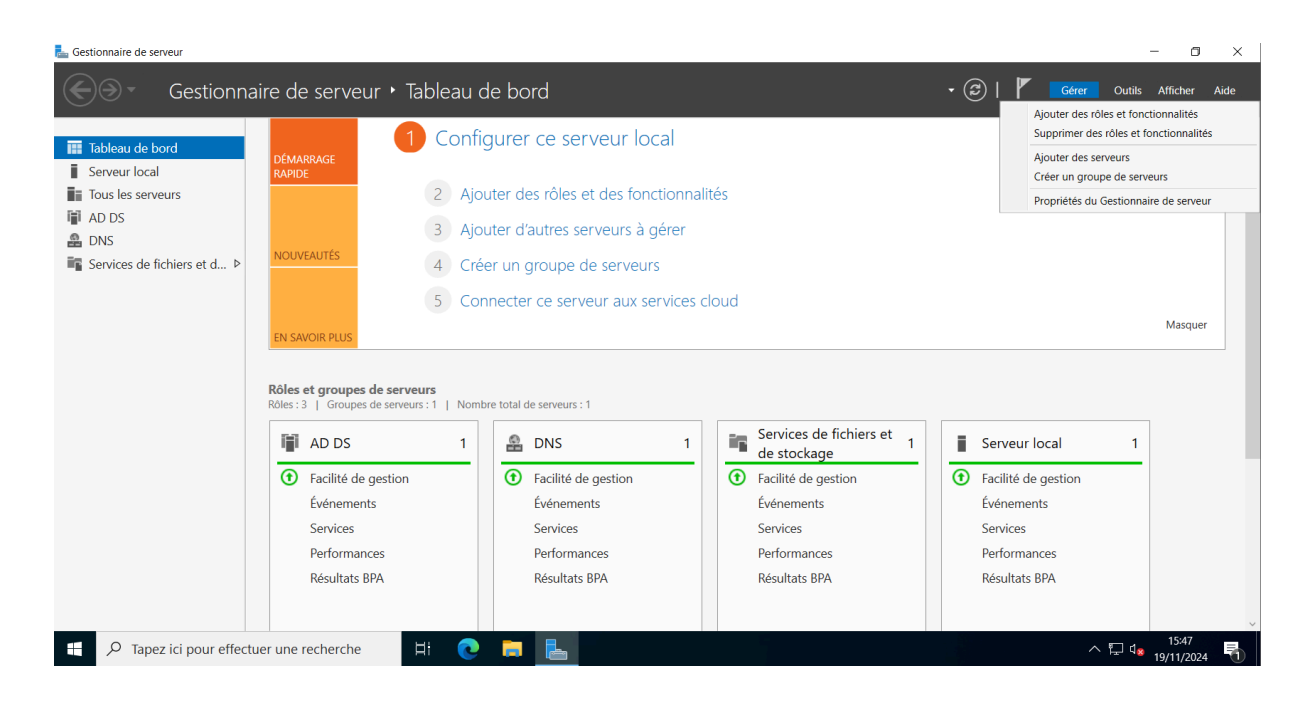

### Ensuite, on suit les étapes d'installation :

| 📥 Assistant Ajout de rôles et de f                                                                                                    | onctionnalités                                                                                                    | _                                                              |                                    | ×         |
|----------------------------------------------------------------------------------------------------|----------------------------------------------------------------------------------------------------|----------------------------------------------------------------|------------------------------------|-----------|
| Sélectionner le ty                                                                                                    | pe d'installation                                                                                                    | SERVEUR DE I<br>SRV                                            | DESTINATIO<br>'-DC.tom.lo          | DN<br>cal |
| Avant de commencer<br>Type d'installation<br>Sélection du serveur<br>Rôles de serveurs<br>Fonctionnalités<br>Confirmation<br>Résultats | <ul> <li>Sélectionnez le type d'installation. Vous pouvez installer des rôles et des fonction ordinateur physique ou virtuel en fonctionnement, ou sur un disque dur virtuel</li> <li>Installation basée sur un rôle ou une fonctionnalité<br/>Configurez un serveur unique en ajoutant des rôles, des services de rôle et d</li> <li>Installation des services Bureau à distance<br/>Installez les services de rôle nécessaires à l'infrastructure VDI (Virtual Desktor déployer des bureaux basés sur des ordinateurs virtuels ou sur des sessions.</li> </ul> | onnalités sur<br>hors connex<br>es fonctionn<br>p Infrastructu | un<br>ion.<br>alités.<br>.re) pour |           |
|                                                                                                    | < Précédent Suivant >                                                                                                    | nstaller                                                       | Annule                             | r         |

### On sélectionne notre serveur, sur lequel on va installer le service DHCP :

SRV-DC.tom.local

SERVEUR DE DESTINATION

\_

# Sélectionner le serveur de destination

| Avant de commencer   | Sélectionnez le serveur ou le disque dur virtuel sur lequel installer des rôles et des fonctionnalités.                                   |                                                                                         |                                                                                        |                                                                                            |  |  |
|----------------------|----------------------------------------------------------------------------------------------------|-----------------------------------------------------------------------------------------|----------------------------------------------------------------------------------------|--------------------------------------------------------------------------------------------|--|--|
| lype d'installation  | <ul> <li>Sélectionner un serveur du pool de serveurs</li> </ul>                                                                           |                                                                                         |                                                                                        |                                                                                            |  |  |
| Sélection du serveur | O Sélectionner un disque dur virtuel                                                                                                    |                                                                                         |                                                                                        |                                                                                            |  |  |
| Rôles de serveurs    | Pool de serveurs                                                                                                    |                                                                                         |                                                                                        |                                                                                            |  |  |
| Fonctionnalités      |                                                                                                    |                                                                                         |                                                                                        |                                                                                            |  |  |
| Confirmation         | Filtre :                                                                                                    |                                                                                         |                                                                                        |                                                                                            |  |  |
| Résultats            | Nom                                                                                                    | Adresse IP                                                                              | Système d'exploitation                                                                 |                                                                                            |  |  |
|                      | SRV-DC.tom.local                                                                                                    | 172.16.12.100                                                                           | Microsoft Windows Serv                                                                 | er 2022 Standard Evaluation                                                                |  |  |
|                      | 1 ordinateur(s) trouvé(s)<br>Cette page présente les<br>ont été ajoutés à l'aide d<br>serveurs hors connexion<br>incomplète ne sont pas i | serveurs qui exécutent<br>le la commande Ajout<br>et les serveurs nouvel<br>épertoriés. | t Windows Server 2012 ou<br>er des serveurs dans le Ges<br>lement ajoutés dont la coll | une version ultérieure et qui<br>tionnaire de serveur. Les<br>ecte de données est toujours |  |  |
|                      | Affichage des tâc                                                                                                    | hes < Préc                                                                              | édent Suivant >                                                                        | Installer Annuler                                                                          |  |  |

Vous allez cocher la case « Serveur DHCP » plus cliquer sur « ajouter des fonctionnalités » !

SRV-DC.tom.local

SERVEUR DE DESTINATION

 $\times$ 

## Sélectionner des rôles de serveurs

Sélectionnez un ou plusieurs rôles à installer sur le serveur sélectionné. Avant de commencer Type d'installation Rôles Description Sélection du serveur Le serveur DHCP (Dynamic Host Accès à distance Configuration Protocol) vous permet Rôles de serveurs Attestation d'intégrité de l'appareil de configurer, gérer et fournir de Hyper-V Fonctionnalités manière centralisée des adresses IP Serveur de télécopie temporaires et des informations Serveur DHCP connexes aux ordinateurs clients. Serveur DNS (Installé) Serveur Web (IIS) Service Guardian hôte Services AD DS (Installé)  $\checkmark$ Services AD LDS (Active Directory Lightweight Dire Services AD RMS (Active Directory Rights Manager Services Bureau à distance Services d'activation en volume Services d'impression et de numérisation de docur Services de certificats Active Directory Services de fédération Active Directory (AD FS) Services de fichiers et de stockage (2 sur 12 installe Services de stratégie et d'accès réseau Services WSUS (Windows Server Update Services) < Précédent Suivant > Installer Annuler

#### SERVICE DHCP

📥 Assistant Ajout de rôles et de fonctionnalités

| Ajouter les fonctionnalités requises pour Serveur<br>DHCP ?                                                                                                |
|----------------------------------------------------------------------------------------------------|
| Les outils suivants sont requis pour la gestion de cette fonctionnalité,<br>mais ils ne doivent pas obligatoirement être installés sur le même<br>serveur. |
| <ul> <li>Outils d'administration de serveur distant</li> <li>Outils d'administration de rôles         [Outils] Outils du serveur DHCP</li> </ul>           |
| <ul> <li>Inclure les outils de gestion (si applicable)</li> </ul>                                                                                          |
| Ajouter des fonctionnalités Annuler                                                                                                    |

Si vous souhaitez installer d'autres fonctionnalités en plus du serveur DHCP, choisissez-les après avoir cliqué sur Suivants :

### Sélectionner des rôles de serveurs

SERVEUR DE DESTINATION SRV-DC.tom.local

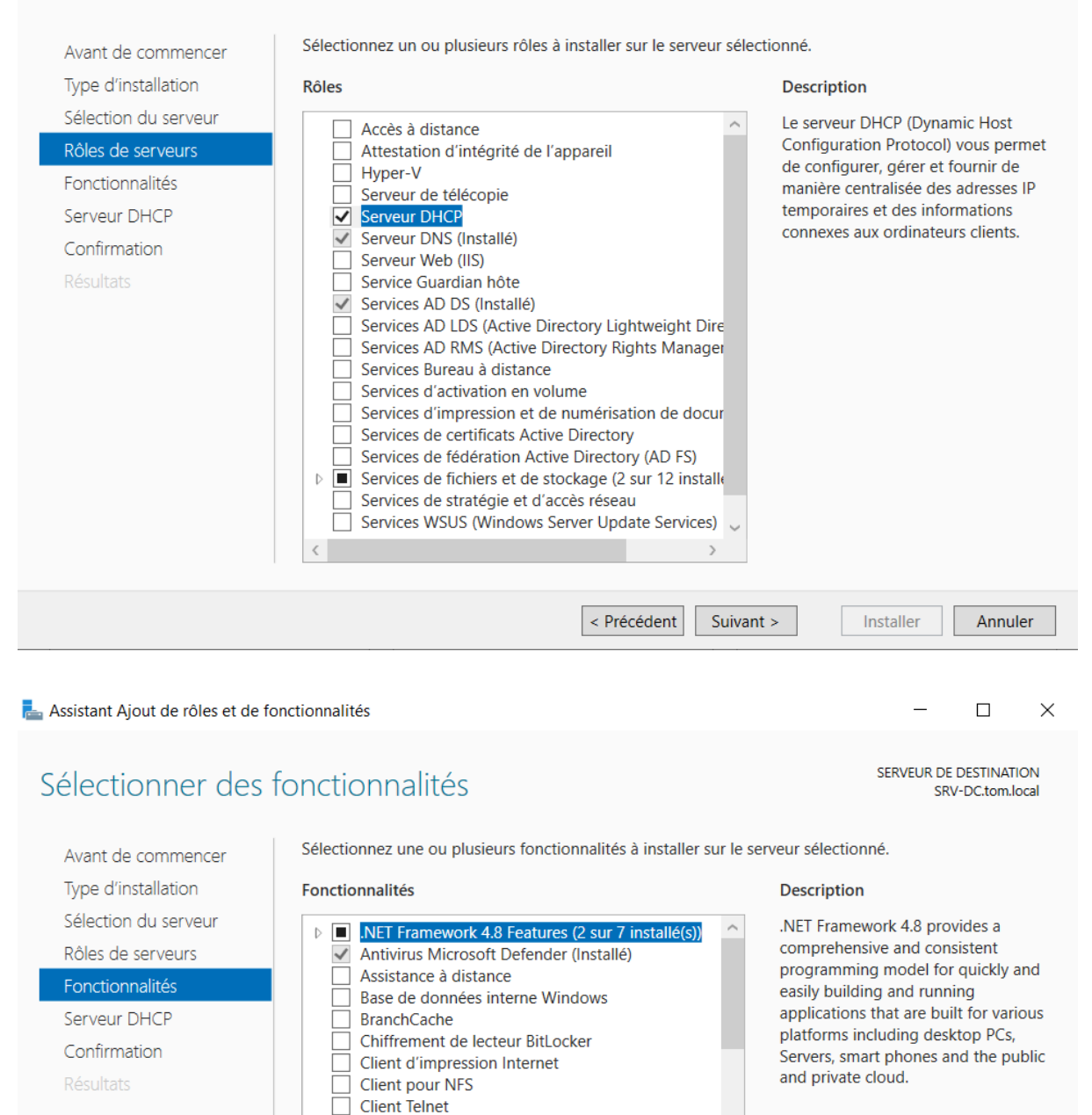

Client TFTP

Conteneurs Data Center Bridging Déverrouillage réseau BitLocker

DirectPlay Enhanced Storage

Clustering de basculement

Compression différentielle à distance

Équilibrage de la charge réseau

Collection des événements de configuration et de

< Précédent

Suivant >

Installer

Annuler

SERVICE DHCP

Une fois rendu sur cette page, veuillez cocher la case ou non « Redémarrez automatiquement le serveur de destination, si nécessaire », si vous souhaitez que le serveur redémarre tout seul après l'installation du serveur DHCP, puis cliquez sur « installer ».

| 📥 Assistant Ajout de rôles et de for      | —                                                                                                    |              | ×          |            |  |  |  |
|-------------------------------------------|----------------------------------------------------------------------------------------------------|--------------|------------|------------|--|--|--|
| Confirmer les séle                        | ctions d'installation                                                                                                    | SERVEUR DE   | DESTINATI  | ON<br>ocal |  |  |  |
| Avant de commencer<br>Type d'installation | Pour installer les rôles, services de rôle ou fonctionnalités suivants sur le serveu<br>Installer.                                                                                                    | r sélectionn | é, cliquez | sur        |  |  |  |
| Sélection du serveur                      | Redémarrer automatiquement le serveur de destination, si nécessaire                                                                                                    |              |            |            |  |  |  |
| Rôles de serveurs                         | Il se peut que des fonctionnalités facultatives (comme des outils d'administration) soient affichée<br>cette page, car elles ont été sélectionnées automatiquement. Si vous ne voulez pas installer ces |              |            |            |  |  |  |
| Fonctionnalités                           | fonctionnalités facultatives, cliquez sur Précédent pour désactiver leurs cases à                                                                                                    | cocher.      |            |            |  |  |  |
| Serveur DHCP                              | Outils d'administration de serveur distant                                                                                                    |              |            |            |  |  |  |
| Confirmation                              | Outils d'administration de rôles                                                                                                    |              |            |            |  |  |  |
| Résultats                                 | Outils du serveur DHCP                                                                                                    |              |            |            |  |  |  |
|                                           | Serveur DHCP                                                                                                    |              |            |            |  |  |  |
|                                           | Spécifier un autre chemin d'accès source                                                                                                    |              |            |            |  |  |  |
|                                           | < Précédent Suivant >                                                                                                    | nstaller     | Annule     | er         |  |  |  |

- 🗆 X

| Progression de l'i   | nstallation SERVEUR DE DESTINATION<br>SRV-DC.tom.local                                                                                                    |
|----------------------|----------------------------------------------------------------------------------------------------|
| Avant de commencer   | Afficher la progression de l'installation                                                                                                    |
| Type d'installation  | Installation de fonctionnalité                                                                                                    |
| Sélection du serveur |                                                                                                    |
|                      | Installation démarrée sur SRV-DC.tom.local                                                                                                    |
| Fonctionnalités      | Outils d'administration de serveur distant                                                                                                    |
| Serveur DHCP         | Outils d'administration de rôles                                                                                                    |
| Confirmation         | Outils du serveur DHCP                                                                                                    |
| Resultats            | Vous pouvez fermer cet Assistant sans interrompre les tâches en cours d'exécution. Examinez<br>leur progression ou rouvrez cette page en cliquant sur Notifications dans la barre de<br>commandes, puis sur Détails de la tâche.<br>Exporter les paramètres de configuration |
|                      | < Précédent Suivant > Fermer Annuler                                                                                                    |
|                      | Annule                                                                                                    |

Une fois que l'installation a été effectuée, vous verrez dans votre gestionnaire de serveur un drapeau gris avec un panneau danger jaune en haut à droite qui vous dit que vous devez « terminer la configuration DHCP ».

| Gestionnaire de serveur > Tableau de bord       Image: Configuration post-déploiement       Image: Configuration post-déploiement       Image: Configuration post-déploiement         Image: Configuration post-déploiement       Image: Configuration post-déploiement       Image: Configuration post-déploiement       Image: Configuration post-déploiement         Image: Configuration post-déploiement       Image: Configuration post-déploiement       Image: Confi                                                                                                    | 📥 Gestionnaire de serveur                                                                                                    |                                                                                                    |                                                                                                    |                                                                                                    | - 0 ×                                               |
|----------------------------------------------------------------------------------------------------|----------------------------------------------------------------------------------------------------|----------------------------------------------------------------------------------------------------|----------------------------------------------------------------------------------------------------|----------------------------------------------------------------------------------------------------|-----------------------------------------------------|
| Image: Serveur local       3       Ajouter d'autres serveurs à gérer         I Serveur local       4       Créer un groupe de serveurs         I Dos       5       Connecter ce serveur aux services cloud         I DADS       5       Connecter ce serveur aux services cloud         I Services de fichiers et d >       Rôles et groupes de serveurs:       1         Roles: 4       Groupes de serveurs:       1         I Services de fichiers et d >       Image: Services de fichiers et d >       Image: Services de fichiers et d >                                                                                                    | Gestionn                                                                                                    | aire de serveur 🕨 Tableau                                                                                                    | de bord                                                                                                    | • ©   🗗                                                                                                    | Gérer Outils Afficher Aide                          |
| Image: Ab D3       Image: DHCP       Image: DHCP                                                                                                    | Image: Tableau de bord         Image: Serveur local         Image: Tous les serveurs         Image: AD DS         Image: DNS         Image: Services de fichiers et d ▷ | 3       Aj         4       Cr         5       Cc         Rôles et groupes de serveurs         Rôles :4       Groupes de serveurs         Rôles :4       Groupes de serveurs         1       Image: Colspan="2">Image: Colspan="2">Image: Colspan="2">Image: Colspan="2">Colspan="2"         Rôles :4       Groupes de serveurs         1       Image: Colspan="2">Image: Colspan="2">Image: Colspan="2"         Image: Colspan="2">Image: Colspan="2"         Image: Colspan="2">Image: Colspan="2"         Image: Colspan="2">Image: Colspan="2"         Image: Colspan="2">Image: Colspan="2"         Image: Colspan="2">Image: Colspan="2"         Image: Colspan="2">Image: Colspan="2"         Image: Colspan="2">Image: Colspan="2"         Image: Colspan="2">Image: Colspan="2"         Image: Colspan="2">Image: Colspan="2"         Image: Colspan="2">Image: Colspan="2"         Image: Colspan="2"       Colspan="2"         Image: Colspan="2"       Colspan="2"         Image: Colspan="2"       Colspan="2"         Image: Colspan="2"       Colspan="2"         Image: Colspan="2"       Colspan="2"         Image: Colspan="2"       Colspan="2"         Image: Colspan="2"       Colspan="2"         Image: Colspan="2 | outer d'autres serveurs à gérer         réer un groupe de serveurs         onnecter ce serveur aux services cloud         mbre total de serveurs : 1         Image: DHCP         Image: DHCP         Image: Provinces         Événements         Services         Performances         Résultats BPA | Configuration post-déploiement Configuration requise pour : Serveur DHCP à SRV-DC Terminer la configuration DHCP  fonstallation de fonctionnalité Configuration requise. Installation réussie sur SRV- DC tom local. Ajouter des rôles et fonctionnalités Details de la tâche DNS de stock fonctionnalité Configuration requise. Installation réussie sur SRV- DC tom local. Ajouter des rôles et fonctionnalités Details de la tâche Configuration requise. Installation réussie sur SRV- DC tom local. Ajouter des rôles et fonctionnalités Details de la tâche Configuration requise. Installation réussie sur SRV- DC tom local. Ajouter des rôles et fonctionnalités Details de la tâche Configuration requise. Installation réussie sur SRV- DC tom local. Ajouter des rôles et fonctionnalités Details de la tâche Configuration requise. Installation réussie sur SRV- DC tom local. Ajouter des rôles et fonctionnalités Details de la tâche Configuration requise. Installation réussie sur SRV- DC tom local. Ajouter des rôles et fonctionnalités Details de la tâche Configuration requise. Installation réussie sur SRV- DC tom local. Ajouter des rôles et fonctionnalités Details de la tâche Configuration requise. Installation réussie sur SRV- Configuration requise. Installation réussie sur SRV- DC tom local. Ajouter des rôles et fonctionnalités Details de la tâche Configuration requise. Installation réussie sur SRV- Configuration requise. Installation requise. Installati | Masquer<br>age 1<br>2 gestion<br>nts<br>nces<br>BPA |
| Serveur local      Tous les serveurs      Facilité de gestion      Facilité de gestion |                                                                                                    | Serveur local 1                                                                                                    | Tous les serveurs 1<br>Escilité de gestion                                                                                                    |                                                                                                    | 소 티 네 <sup>1602</sup> 🗖                             |

Cliquez sur la notification puis sur « Terminer la configuration », car vous n'avez pas terminé la configuration de ce rôle. Ensuite, vous devriez arriver sur cet écran :

| 🚡 Assistant Configuration post-installation DHCP - |                                                                                                    |                                                                         |                                            |                    |   |
|----------------------------------------------------|----------------------------------------------------------------------------------------------------|-------------------------------------------------------------------------|--------------------------------------------|--------------------|---|
| Description                                        |                                                                                                    |                                                                         |                                            |                    |   |
| Description<br>Résumé                              | Les étapes suivantes seront effectur<br>Créez les groupes de sécurité suiva<br>- Administrateurs DHCP<br>- Utilisateurs DHCP | ées pour configurer le serveur DH<br>nts pour la délégation de l'admini | CP sur l'ordinateur<br>stration du serveur | cible :<br>r DHCP. |   |
|                                                    |                                                                                                    |                                                                         |                                            |                    |   |
|                                                    |                                                                                                    |                                                                         |                                            |                    |   |
|                                                    |                                                                                                    |                                                                         |                                            |                    |   |
|                                                    |                                                                                                    | < Précédent Suivant >                                                   | Valider                                    | Annule             | r |

Ensuite, laisser les droits d'identification par défaut et valider :

Assistant Configuration post-installation DHCP

| Autorisation                          |                                                                                                    |
|---------------------------------------|----------------------------------------------------------------------------------------------------|
| Description<br>Autorisation<br>Résumé | <ul> <li>Spécifiez les informations d'identification à utiliser pour autoriser ce serveur DHCP dans les services AD DS.</li> <li>Utiliser les informations d'identification de l'utilisateur suivant<br/>Nom d'utilisateur : TOM\tom</li> </ul> |
|                                       | <ul> <li>Utiliser d'autres informations d'identification</li> <li>Nom d'utilisateur : Spécifier</li> <li>Ignorer l'autorisation AD</li> </ul>                                                                                                   |
|                                       | < Précédent Suivant > Valider Annuler                                                                                                    |

# III. Création d'une étendue DHCP

Vous pouvez ensuite fermer cet assistant. Maintenant, nous allons nous rendre dans la console de gestion du serveur DHCP, qui va vous permettre d'administrer et surtout de configurer votre DHCP.

Pour cela, rendez-vous sur la partie DHCP et, avec un clic droit, sélectionnez le « Gestionnaire DHCP » :

| ᡖ Gestionnaire de serveur                                                                            |                                                                                                    | - o ×                           |
|----------------------------------------------------------------------------------------------------|----------------------------------------------------------------------------------------------------|---------------------------------|
| Gestionna                                                                                            | aire de serveur • DHCP • 😳   🍢 Gérer                                                                                                    | Outils Afficher Aide            |
| <ul> <li>Tableau de bord</li> <li>Serveur local</li> <li>Tous les serveurs</li> <li>AD DS</li> </ul> | SERVEURS         Tous les serveurs   1 au total         Filtrer       P         Nom du serveur       Adresse IPv4         Facilité de gestion       Dernière mise à jour         Activation de Windows                                                                                                    | TÂCHES                          |
| Y DHCP<br>DNS<br>Services de fichiers et d ▷                                                         | SRV-DC         172.16.12.100         En ligne - Compteurs de neeformances son démaré.         19/11/2024 15:58:55.         Non activé           Ajouter des rôles et fonctionnalités         Ajouter des rôles et fonctionnalités         Ajouter des rôles et fonctionnalités           Gestion de l'ordinateur         Connexion Bureau à distance         Windows PowerShell         Mindows PowerShell           Configurer Tassociation de cartes réseau         Gestionnaire DHCP         Enternationalités         Enternationalités                                                                                                    |                                 |
|                                                                                                    | ÉVÉNEMENTS     Gérer en tant que       Tous les événements   5 au total     Démarrer les compteurs de performances       Futurer     Actualiser       Copier     Copier                                                                                                    | TÁCHES 💌                        |
| チン Tapez ici pour effectu                                                                            | Nom du serveur     ID     Gravité     Source     Journal     Date et heure       SRV-DC     1046     Erreur     Microsoft-Windows-DHCP-Server     Système     19/11/2024 15:57:09       SRV-DC     10020     Avertissement     Microsoft-Windows-DHCP-Server     Système     19/11/2024 15:57:09       SRV-DC     1056     Avertissement     Microsoft-Windows-DHCP-Server     Système     19/11/2024 15:57:04       SRV-DC     1036     Erreur     Microsoft-Windows-DHCP-Server     Système     19/11/2024 15:57:03       SRV-DC     1036     Erreur     Microsoft-Windows-DHCP-Server     Système     19/11/2024 15:57:03       SRV-DC     1035     Erreur     Microsoft-Windows-DHCP-Server     Système     19/11/2024 15:57:03       tuer une recherche     Hit Cosoft-Windows-DHCP-Server     Système     19/11/2024 15:57:03     Avertise | 문 d. 1606<br>19/11/024 <b>탓</b> |

Vous trouverez toutes les options pour configurer ce rôle :

| 👮 DHCP                                                                                                    |                           |             |            |  | - • ×               |
|----------------------------------------------------------------------------------------------------|---------------------------|-------------|------------|--|---------------------|
| Fichier Action Affichage                                                                                                    | ?                         |             |            |  |                     |
| ◆ ⇒ 🖬 🗟 🖬                                                                                                    | .↓                        |             |            |  |                     |
| 2 DHCP                                                                                                    | Contenu de DHCP           | État        |            |  | Actions             |
| <ul> <li>SRV-DC.tom.local</li> <li>ID-4</li> </ul>                                                                                                    | SRV-DC.tom.local          |             |            |  | DHCP 🔺              |
| <ul> <li>&gt; monometric monometric monome</li></ul> |                           |             |            |  | Autres actions      |
|                                                                                                    | ur offectuer une reche    | H: <b>A</b> | <b>0</b> 1 |  |                     |
| > Tapez Ici po                                                                                                    | ur enectuer une recherche | Hi 🕑 📭      | - 🖻 🏃      |  | A H V8 19/11/2024 🔞 |

Nous allons créer une étendue. Pour cela, clic droit IPv4 sous le nom du serveur, puis « Nouvelle étendue » :

| 👮 DHCP                                                   |                                       |                                                                                                    | – o ×                                      |
|----------------------------------------------------------|---------------------------------------|----------------------------------------------------------------------------------------------------|--------------------------------------------|
| Fichier Action                                           | Affichage ?                           |                                                                                                    |                                            |
| 🗢 🔿 🔂                                                    | 🖾 🖸 🔝 🛄                               |                                                                                                    |                                            |
| DHCP                                                     |                                       |                                                                                                    | Actions                                    |
| <ul> <li>SRV-DC.tom.</li> <li>IPv4</li> </ul>            | llocal () Ajouter une étendue         |                                                                                                    | IPv4                                       |
| C                                                        | Afficher les statistiques             |                                                                                                    | Autres actions                             |
| <u></u>                                                  | Nouvelle étendue                      | IP assignees aux ordinateurs demandant une adresse iP dynamique. vous devez creer et configurer une etendue pour que les |                                            |
| <ul> <li>F Nouvelle étendue de multidiffusion</li> </ul> |                                       | auer aur Neuvelle étendue dans le menu Artien                                                                            |                                            |
|                                                          | Configurer un basculement             | quez sur Nouveile eterioue dans le menu Action.                                                                          |                                            |
|                                                          | Répliquer les étendues de basculement | ion d'un serveur DHCP, voir l'aide en ligne.                                                                             |                                            |
|                                                          | Définir les classes des utilisateurs  |                                                                                                    |                                            |
|                                                          | Définir les classes des fournisseurs  |                                                                                                    |                                            |
|                                                          | Réconcilier toutes les étendues       |                                                                                                    |                                            |
|                                                          | Définir les options prédéfinies       |                                                                                                    |                                            |
|                                                          | Affichage >                           |                                                                                                    |                                            |
|                                                          | Actualiser                            |                                                                                                    |                                            |
|                                                          | Propriétés                            |                                                                                                    |                                            |
|                                                          | Aide                                  |                                                                                                    |                                            |
| <                                                        |                                       |                                                                                                    |                                            |
| Créer une étendue                                        |                                       |                                                                                                    |                                            |
| 🛨 🔎 Тар                                                  | bez ici pour effectuer une recherche  | Ħ 💽 🖬 <u>L</u>                                                                                                    | ^ ╦ 4 <mark>≋</mark> 16:10<br>19/11/2024 € |

| Solution | Assistant Nouvelle étendue                                                                                            |
|----------|----------------------------------------------------------------------------------------------------|
|          | Cet Assistant vous permet de paramétrer une étendue pour<br>distribuer des adresses IP aux ordinateurs sur le réseau. |
|          | Cliquez sur Suivant pour continuer.                                                                                   |
|          | < Précédent Suivant > Annuler                                                                                         |

Cliquez sur Suivant et entrez un nom et une description pour votre étendue ! Après le nom et la description arrivent la plage d'adresses que vous allez fournir via le DHCP :

| Nom de l'étendue<br>Vous devez fournir un nom pour identifier l'étendue. Vous avez aussi la possibilité de<br>fournir une description.                                      |
|----------------------------------------------------------------------------------------------------|
| Tapez un nom et une description pour cette étendue. Ces informations vous permettront<br>d'identifier rapidement la manière dont cette étendue est utilisée dans le réseau. |
| Nom :                                                                                                    |
| Description :                                                                                                    |
|                                                                                                    |
|                                                                                                    |
|                                                                                                    |
|                                                                                                    |
|                                                                                                    |
| < Précédent Suivant > Annuler                                                                                                    |

Nous aurons une plage IP de 192.168.12.5 à 192.168.12.50 avec un masque de CIDR 24.

#### Plage d'adresses IP

Vous définissez la plage d'adresses en identifiant un jeu d'adresses IP consécutives.

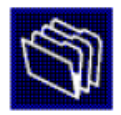

| Paramètres de configuration pour serveur DHCP                |  |
|--------------------------------------------------------------|--|
| Entrez la plage d'adresses que l'étendue peut distribuer.    |  |
| Adresse IP de 192 . 168 . 12 . 20<br>début :                 |  |
| Adresse IP de fin : 192 . 168 . 12 . 50                      |  |
| Paramètres de configuration qui se propagent au client DHCP. |  |
| Longueur : 24                                                |  |
| Masque de 255 . 255 . 255 . 0 sous-réseau :                  |  |
|                                                              |  |
| < Précédent Suivant > Annuler                                |  |

L'écran suivant vous propose d'entrer des exclusions de plages d'adresses IP. Nous pouvons exclure des adresses IP comme celles des serveurs pour qu'elles ne puissent pas être prises par un client :

Nous, on va exclure notre serveur GLPI qui est en 192.168.12.10.

| Ajout d'exclusions et de retard<br>Les exclusions sont des adresses ou une plage<br>par le serveur. Un retard est la durée pendant la<br>transmission d'un message DHCPOFFER. | d'adresses qui ne sont pas distribuées<br>quelle le serveur retardera la |
|----------------------------------------------------------------------------------------------------|--------------------------------------------------------------------------|
| Entrez la plage d'adresses IP que vous voulez e<br>adresse unique, entrez uniquement une adresse<br>Adresse IP de début : Adresse IP de fin :                                 | xclure. Si vous voulez exclure une<br>IP de début.                       |
|                                                                                                    | Ajouter                                                                  |
| Plage d'adresses exclue :                                                                                                    |                                                                          |
| Adresse 192.168.12.10                                                                                                    | Supprimer                                                                |
|                                                                                                    | Retard du sous-réseau en<br>millisecondes :                              |
| ,<br>,                                                                                                    |                                                                          |
|                                                                                                    |                                                                          |
|                                                                                                    |                                                                          |
|                                                                                                    |                                                                          |
|                                                                                                    | < Précédent Suivant > Annuler                                            |

Enfin, l'écran suivant vous propose de **définir** la durée du bail (la durée où vous aurez la même adresse IP qui vous sera adressée par le serveur DHCP).

Nous avons mis 3 jours, ce qui veut dire que tous les 3 jours, nous allons changer d'adresse IP.

#### Durée du bail

La durée du bail spécifie la durée pendant laquelle un client peut utiliser une adresse IP de cette étendue.

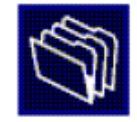

| La durée du bail doit théoriquement être égale au temps moyen durant lequel<br>l'ordinateur est connecté au même réseau physique. Pour les réseaux mobiles<br>constitués essentiellement par des ordinateurs portables ou des clients d'accès à<br>distance, des durées de bail plus courtes peuvent être utiles. |  |  |  |  |
|----------------------------------------------------------------------------------------------------|--|--|--|--|
| De la même manière, pour les réseaux stables qui sont constitués principalement<br>d'ordinateurs de bureau ayant des emplacements fixes, des durées de bail plus longues<br>sont plus appropriées.                                                                                                    |  |  |  |  |
| Définissez la durée des baux d'étendue lorsqu'ils sont distribués par ce serveur.                                                                                                    |  |  |  |  |
| Limitée à :                                                                                                    |  |  |  |  |
| Jours : Heures : Minutes :                                                                                                    |  |  |  |  |
| < Précédent Suivant > Annuler                                                                                                    |  |  |  |  |

Et enfin, vous avez la possibilité d'activer l'étendue :

| Activer l'étendue<br>Les clients ne peuvent obtenir des baux d'adresses que si une étendue est activée.                                                             | ()      |
|----------------------------------------------------------------------------------------------------|---------|
| Voulez-vous activer cette étendue maintenant ?<br>© <u>Oui, je veux activer cette étendue maintenant</u><br>© <u>N</u> on, j'activerai cette étendue ultérieurement |         |
| < <u>P</u> récédent <u>S</u> uivant >                                                                                                    | Annuler |

Ensuite, on va vous proposer d'entrer votre passerelle du routeur pour que le DHCP puisse la définir automatiquement sur la machine. C'est pareil pour le DNS :

• Adresse IP de notre passerelle : 192.168.12.254

#### Routeur (passerelle par défaut)

Vous pouvez spécifier les routeurs, ou les passerelles par défaut, qui doivent être distribués par cette étendue.

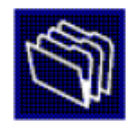

|                     | Ajouter   |  |
|---------------------|-----------|--|
| ,<br>192.168.12.254 | Supprimer |  |
|                     | Monter    |  |
|                     | Descendre |  |
|                     |           |  |
|                     |           |  |
|                     |           |  |
|                     |           |  |

• Adresse IP de notre serveur DNS : 172.16.12.100

| Vous pouvez specifier le do<br>résolution de noms DNS.                           | maine parent à uti         | iliser par les ordinateurs client               | s sur le réseau pour la  |
|----------------------------------------------------------------------------------|----------------------------|-------------------------------------------------|--------------------------|
| Domaine parent : tom.lo                                                          | cal                        |                                                 |                          |
| Pour configurer les clients d<br>adresses IP pour ces serveu<br>Nom du serveur : | 'étendue pour qu'i<br>urs. | ls utilisent les serveurs DNS s<br>Adresse IP : | ur le réseau, entrez les |
| srv-dc01                                                                         |                            |                                                 | Ajouter                  |
|                                                                                  | Résoudre                   | 8.8.8.8                                         | Supprimer                |
|                                                                                  |                            | 172.10.12.100                                   | Monter                   |
|                                                                                  |                            |                                                 |                          |

Et enfin, vous avez encore la possibilité d'activer l'étendue :

| Activer l'étendue<br>Les clients ne peuvent obtenir des baux d'adresses que si une étendue est activée. | Ĵ      |
|----------------------------------------------------------------------------------------------------|--------|
| Voulez-vous activer cette étendue maintenant ?                                                          |        |
| Qui, je veux activer cette étendue maintenant                                                           |        |
| C Non, j'activerai cette étendue ultérieurement                                                         |        |
|                                                                                                    |        |
|                                                                                                    |        |
|                                                                                                    |        |
|                                                                                                    |        |
|                                                                                                    |        |
|                                                                                                    |        |
| < <u>P</u> récédent <u>S</u> uivant > A                                                                 | nnuler |

Le service DHCP est désormais actif !

# **IV. Vérification**

Une fois l'étendue activée, votre rôle DHCP est opérationnel. Après avoir configuré et/ou activé une étendue, plus d'options apparaissent dans le gestionnaire sous IPv4, notamment les options liées aux pools d'adresses, baux d'adresses, réservations et les options d'étendue.

| <b>9</b> | DH | СР |                                         |
|----------|----|----|-----------------------------------------|
| ~        | Ξ  | SR | V-DC.tom.local                          |
|          | ~  | ь  | IPv4                                    |
|          |    | ~  | 📋 Étendue [192.168.12.0] DHCP tom.local |
|          |    |    | 💼 Pool d'adresses                       |
|          |    |    | 🔀 Baux d'adresses                       |
|          |    |    | > 🧾 Réservations                        |
|          |    |    | 📑 Options d'étendue                     |
|          |    |    | 📴 Stratégies                            |
|          |    |    | 📑 Options de serveur                    |
|          |    |    | 🔯 Stratégies                            |
|          |    | >  | 📝 Filtres                               |
|          | >  | 5  | IPv6                                    |

Sur mon client Windows 10, je me suis rendu dans :

### • Panneau de configuration > Réseau et Internet > Connexion Réseau

Puis dans ma carte Ethernet de ma VM, pour cocher dans les propriétés du « Protocole Internet Version 4 » les deux cases suivantes, afin qu'elle puisse avoir une adresse IP attribuée par le serveur DHCP :

| 😰 Connexions réseau                                                                                                    |                                                                                                    |       | — [                      | X     |
|----------------------------------------------------------------------------------------------------|----------------------------------------------------------------------------------------------------|-------|--------------------------|-------|
| $\leftarrow \ 	o \ 	au \ \ \ \ \ \ \ \ \ \ \ \ \ \ \ \ \ \ \$                                                          | nternet > Connexions réseau                                                                                                    | ڻ ~   | Rechercher dans : Connex | ion 🔎 |
| Organiser 👻 Désactiver ce périphérique réseau Diagnost                                                                 | iquer cette connexion Renommer cette connexion Afficher le statut de cette connex                                                                                                    | ion » |                          | •     |
| Connexion réseau Bluetooth<br>Non connecté<br>Bluetooth Device (Personal Ar<br>G<br>2 élément(s) 1 élément sélectionné | Propriétés de Ethernet0       ×         estion de réseau       •         Or       Propriétés de : Protocole Internet version 4 (TCP/IPv4)       ×         Général       Configuration alternative       ×         Les paramètres IP peuvent être déterminés automatiquement si votre réseau le permet. Sinon, vous devez demander les paramètres IP appropriés à votre administrateur réseau.       •       •         © Obtenir une adresse IP automatiquement       •       •       •         Utiliser l'adresse IP suivante :       .       .       .         Adresse IP :       .       .       .         Passerelle par défaut :       .       .       .         © Obtenir les adresses des serveurs DNS automatiquement       .       .       .         • Obtenir les adresses des serveurs DNS automatiquement       .       .       .         • Obtenir les adresses des serveurs DNS automatiquement       .       .       .         • Other IVIS préféré :       .       .       .       .         Serveur DNS auxiliaire :       .       .       .       .         Valider les paramètres en quittant       Avancé       Avancé |       |                          |       |
|                                                                                                    | OK Annuler                                                                                                    |       |                          |       |

Ouvrez une invite de commande, vous tapez la commande ipconfig /renew pour qu'il puisse rechercher le serveur DHCP. S'il arrive à contacter le serveur, alors il vous donnera tout un tas d'informations telles que :

- Adresse IP
- Masque de sous réseau
- Passerelle

Normalement, votre invite de commande devrait vous afficher toutes ces informations comme pour mon cas ci-dessous.

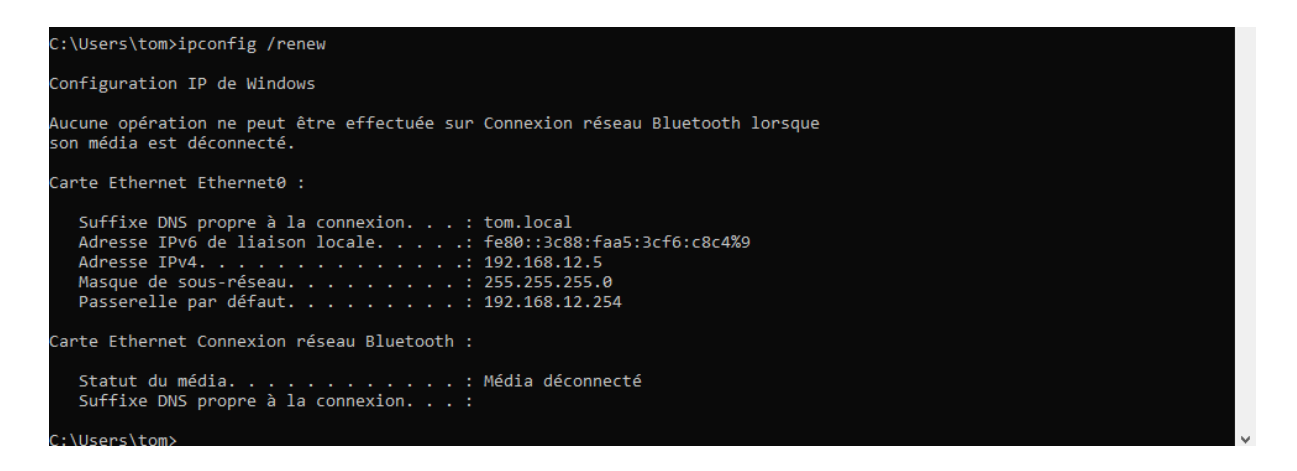

Si vous souhaitez avoir encore plus d'informations sur votre carte réseau, il suffit de taper la commande « ipconfig /all » et vous aurez des informations en plus de celles que vous avez, telles que :

- Serveur DNS & DHCP
- Bail Obtenu & Expirant (durée du bail configurée dans notre serveur DHCP).

Vous êtes maintenant connecté à votre réseau en DHCP, plus besoin de configurer manuellement vos adresses IP, masques de sous-réseau, passerelles et DNS.